# HOW DID YOU DO?

Reviewing your TFI survey results in graph format

### HOW TO BEGIN

- Access <u>https://www.pbisapps.org/Pages/Default.aspx</u> by typing it into your search bar
- Find "PBIS Applications Login" in the upper right-hand corner of the screen and click on it

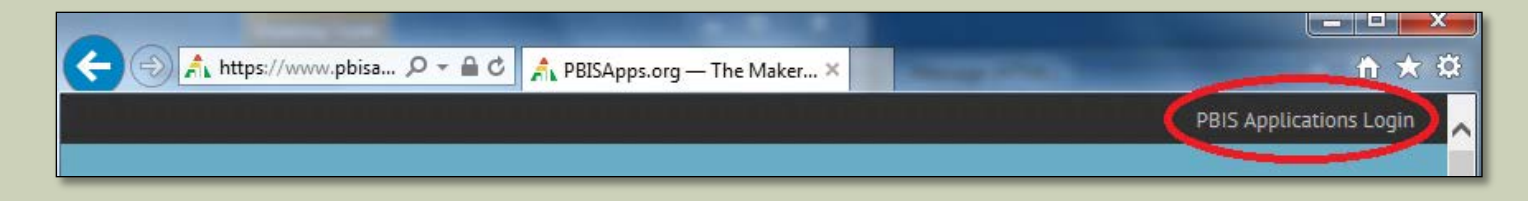

When you click "PBIS Applications Login," the site will ask for your username and password. Enter those and press "Login."

### FINDING YOUR SURVEY

#### Logging in will take you to your Dashboard

- You can see what surveys are open to you/your school or organization here
- If you do not automatically arrive at your Dashboard, click on "PBIS Assessment" in the top left corner of the screen
- Look for your survey in either the "Open Survey Window" or the "Closed Survey Window"

### FINDING YOUR SURVEY CONT'D

#### Click on the survey that pertains to you

| <b>~</b> ( | Open Survey Windows                                                 |  |  |  |  |  |
|------------|---------------------------------------------------------------------|--|--|--|--|--|
|            | Individual Student Systems Evaluation Tool 3.00                     |  |  |  |  |  |
|            | School-wide Evaluation Tool 2.10                                    |  |  |  |  |  |
|            | <ul> <li>School-wide PBIS Tiered Fidelity Inventory 2.10</li> </ul> |  |  |  |  |  |
|            | Change Dates for 0 Selected Surveys Clear Selection                 |  |  |  |  |  |

When you click on your survey, a list of schools/organizations will appear in the left hand column. Find your school or organization.

### FINDING YOUR REPORT

### Once you find your school, scroll to the far right and click "View Reports"

| ✓ School-wide PBIS Tiered Fidelity Inventory 2.10      |                                                      |             |              |               |            |              |                               |  |  |
|--------------------------------------------------------|------------------------------------------------------|-------------|--------------|---------------|------------|--------------|-------------------------------|--|--|
| Change Dates for 0 Selected Surveys Select All Visible |                                                      |             |              |               |            |              |                               |  |  |
|                                                        |                                                      |             |              | Organizatior  | n Search:  |              |                               |  |  |
|                                                        | Organization                                         | ♦ Completed | Open<br>Date | Close<br>Date | Last       | Availability |                               |  |  |
|                                                        | Brandywine Community School (bcs<br>And Twilight Aca | 5) 1        | 11/23/2015   | 11/23/2015    | 11/23/2015 |              | <u>View</u><br><u>Reports</u> |  |  |
|                                                        | W. B. Simpson Elementary School                      | 1           | 11/23/2015   | 11/23/2015    | 11/23/2015 |              | View<br>Reports               |  |  |
|                                                        | East Dover Elementary School                         | 1           | 11/23/2015   | 11/23/2015    | 11/23/2015 |              | View<br>Reports               |  |  |
|                                                        | Henry M. Brader Elementary Schoo                     | l 1         | 11/23/2015   | 11/23/2015    | 11/23/2015 |              | View<br>Reports               |  |  |

## FINDING YOUR GRAPH

- Clicking "View Reports" will bring you to a new page.
  - On the left hand side of the page, there is a column under "Report Options."
    - Under this column, find "Select Report." It will be preset to "Total." Click on this drop down menu and change "Total" to "Subscale."
- Click "Generate" at the bottom of that column.

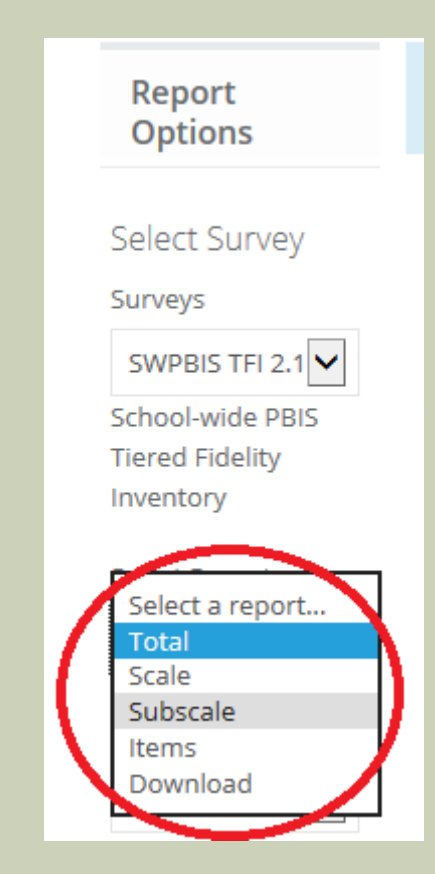

### SAVING YOUR GRAPH

- Once you click "Generate," your graph will appear.
- If you would like to save your graph as a pdf, click "PDF" under the "Generate" and "Reset" buttons.

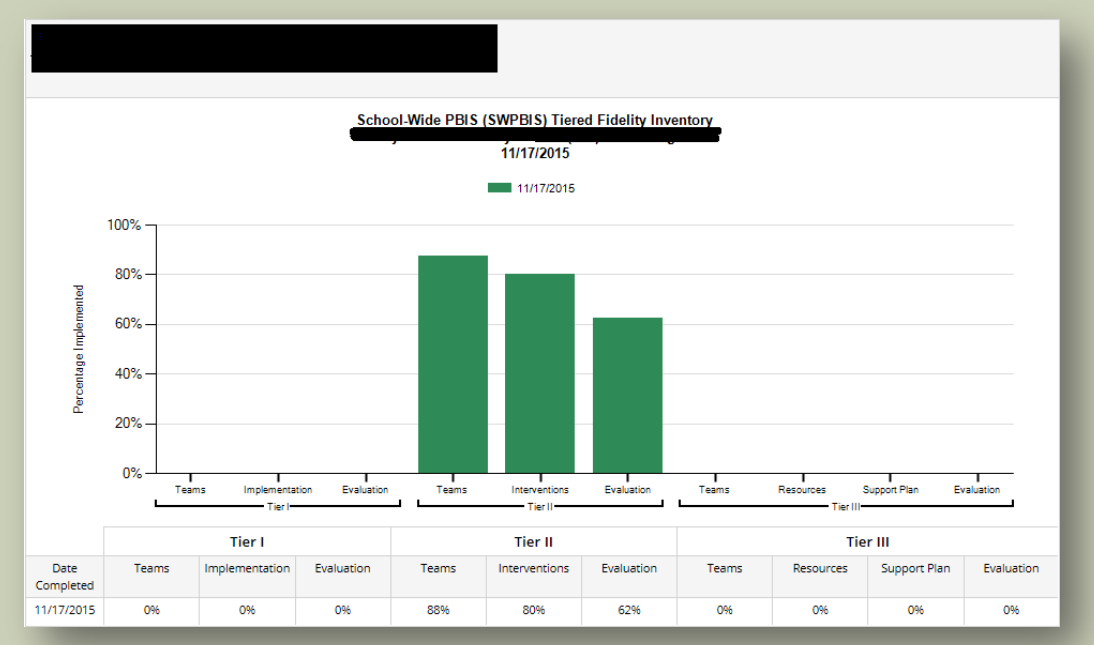

\*REMINDER: Your graphs will only show data for Tier II, as that is the only data that we collected at Targeted Team Training\*